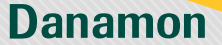

A member of **OMUFG**, a global financial group

# Tutorial buka Tabungan Danamon Save di D-Bank PRO

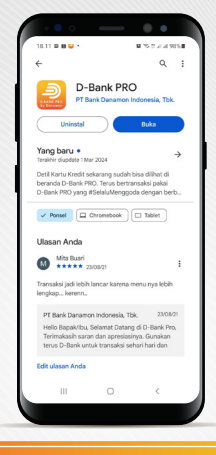

Download aplikasi D-Bank PRO pada Play Store atau App Store

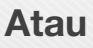

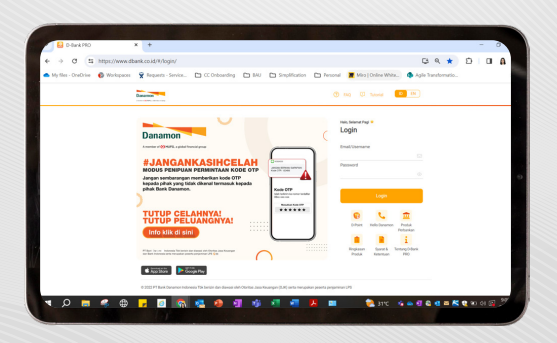

Registrasi bisa dilakukan melalui website bdi.co.id/dbankpro

#### www.danamon.co.id Hello Danamon 1-500-090

PT Bank Danamon Indonesia Tbk berizin dan diawasi oleh Otoritas Jasa Keuangan dan Bank Indonesia serta merupakan peserta penjaminan LPS Com Syarat dan ketentuan berlaku

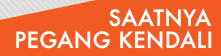

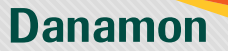

A member of () MUFG, a global financial group

## **MEMULAI REGISTRASI**

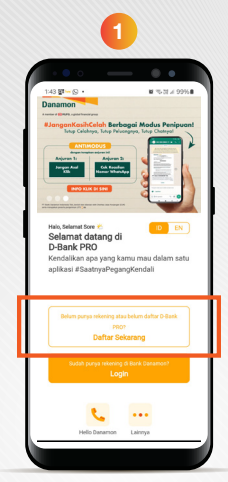

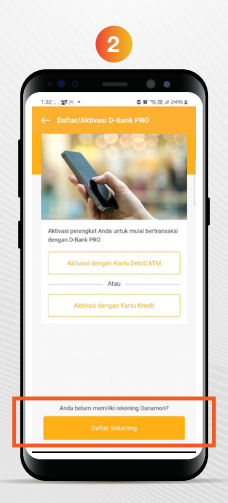

Nasabah yang belum memiliki produk Danamon dan ingin mendaftar dapat klik menu daftar sekarang

#### www.danamon.co.id Hello Danamon 1-500-090

PT Bank Danamon Indonesia Tbk berizin dan diawasi oleh Otoritas Jasa Keuangan dan Bank Indonesia serta merupakan peserta penjaminan LPS C∑ Syarat dan ketentuan berlaku

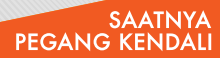

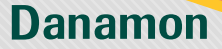

A member of () MUFG, a global financial group

oleh Otoritas Jasa Keuangan dan Bank Indonesia serta merupakan peserta penjaminan LPS 🖉 🎰 Syarat dan ketentuan berlaku

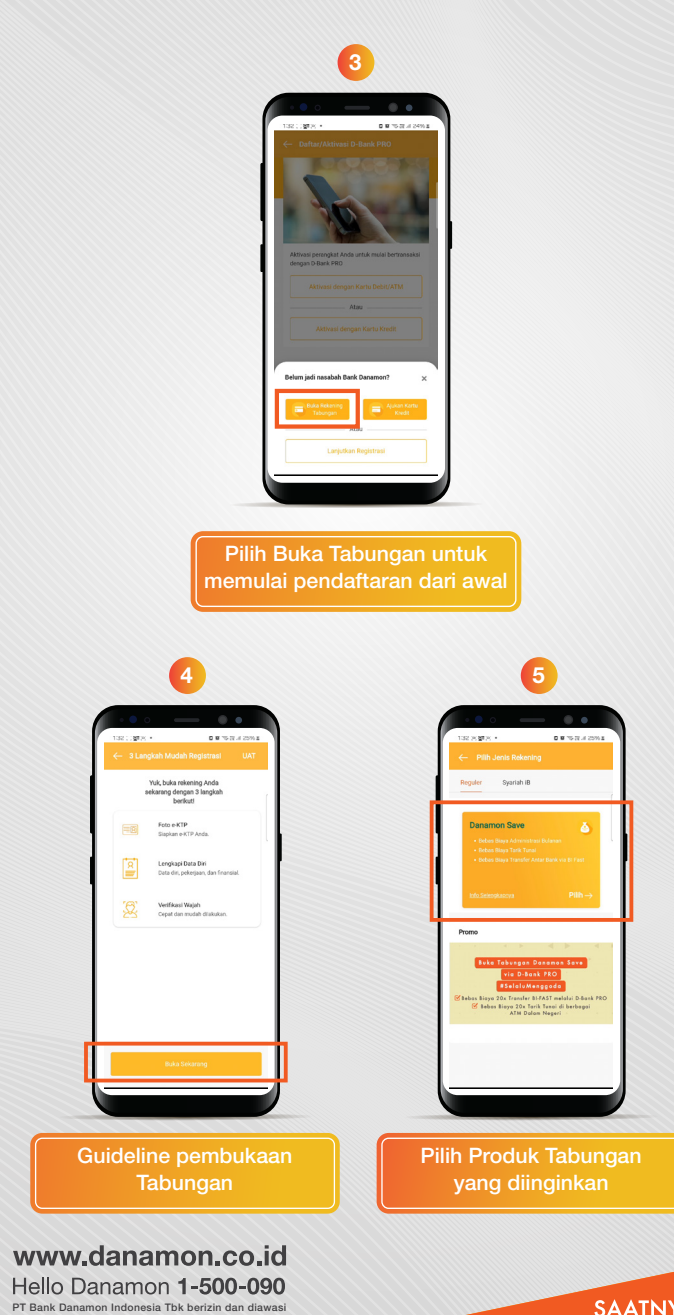

SAATNYA PEGANG KENDALI

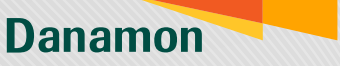

A member of **OMUFG**, a global financial group

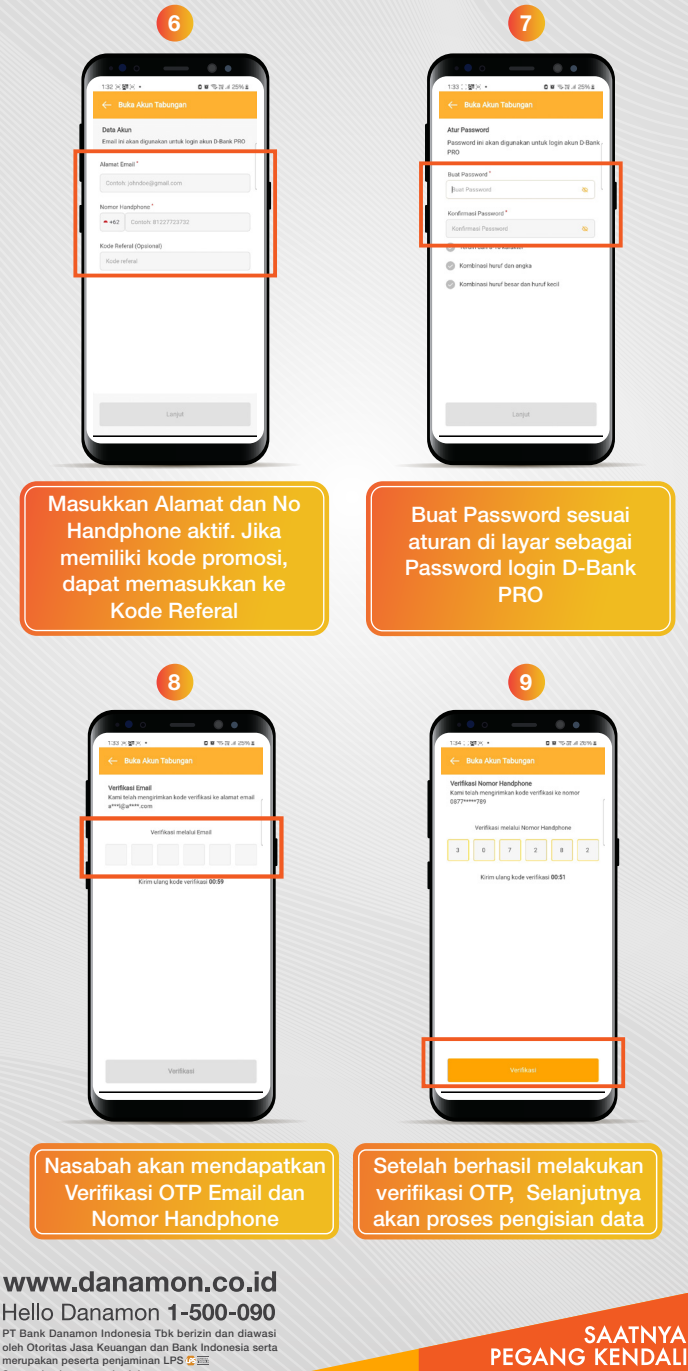

Syarat dan ketentuan berlaku

Danamon

A member of () MUFG, a global financial group

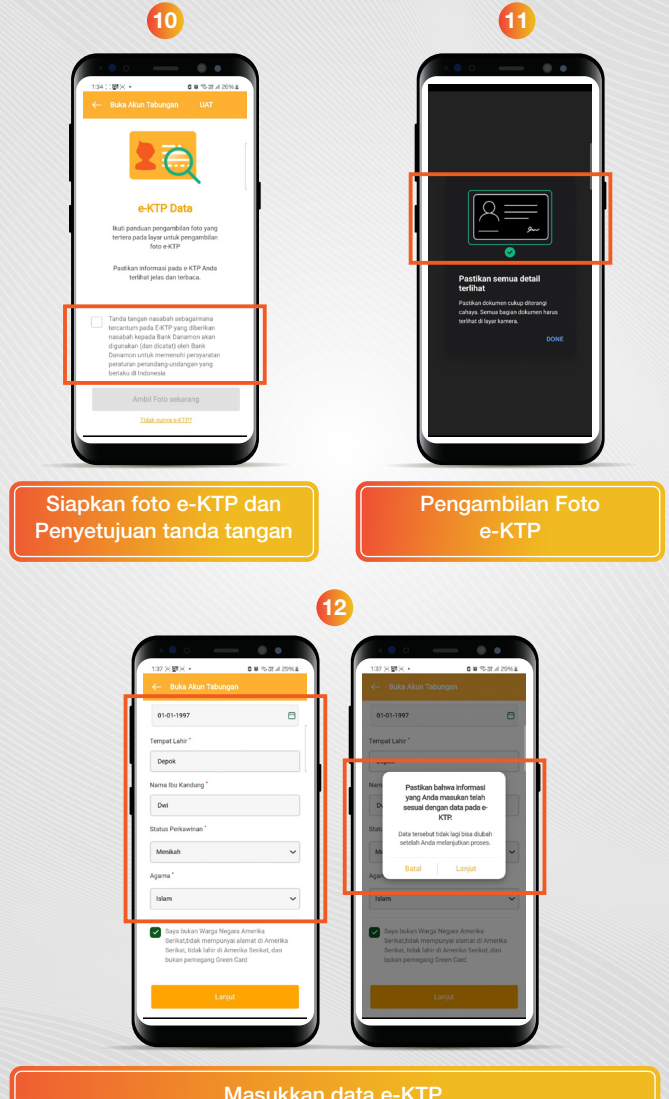

Masukkan data e-KTP

#### www.danamon.co.id Hello Danamon 1-500-090

PT Bank Danamon Indonesia Tbk berizin dan diawasi oleh Otoritas Jasa Keuangan dan Bank Indonesia serta merupakan peserta penjaminan LPS 🖉 🎰 Syarat dan ketentuan berlaku

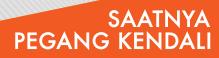

Danamon

A member of 💽 MUFG , a global financial group

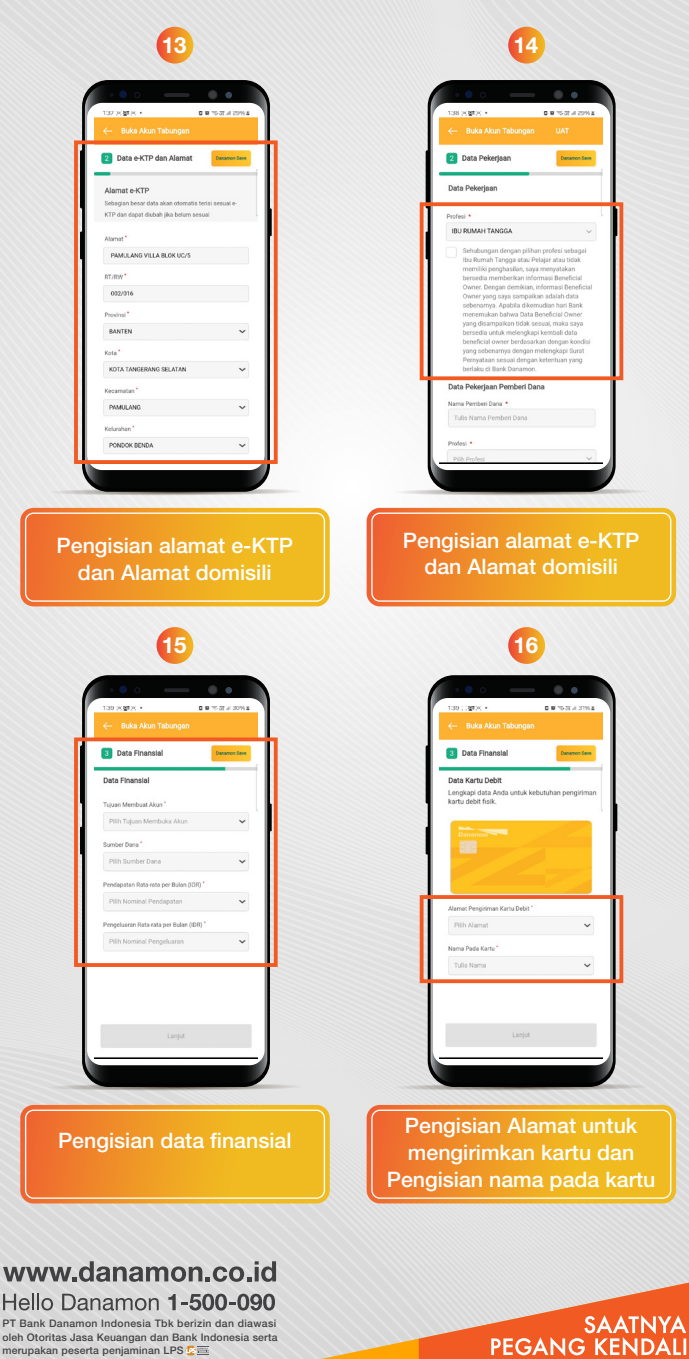

PT Bank Danamon Indonesia Tbk berizin dan diawasi oleh Otoritas Jasa Keuangan dan Bank Indonesia serta merupakan peserta penjaminan LPS Com Syarat dan ketentuan berlaku

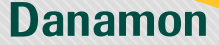

A member of 💽 MUFG , a global financial group

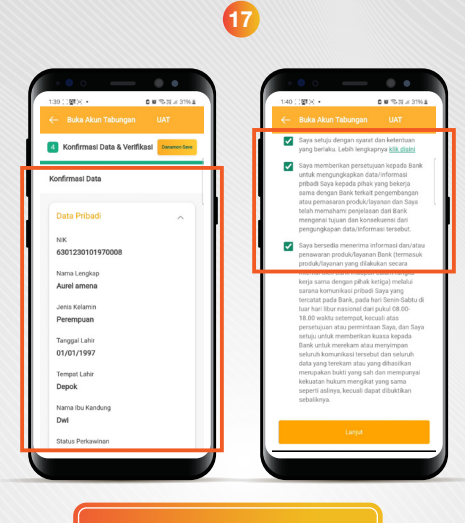

#### Lakukan konfirmasi data yang telah diisi sebelumnya

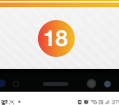

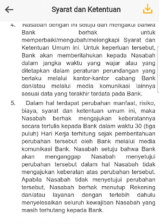

Syarat dan Kelentan Umum hit tetah citesuakan dengan kelertah peraturan jerundargu-indengan termasuk keterituan peraturan Otositas Jasa Keuangan. Bank bertizin dan diawasi oleh Otositas Jasa Keuang

Lakukan persetujuan Syarat & Ketentuan pembukaan Tabungan

#### www.danamon.co.id Hello Danamon 1-500-090

PT Bank Danamon Indonesia Tbk berizin dan diawasi oleh Otoritas Jasa Keuangan dan Bank Indonesia serta merupakan peserta penjaminan LPS © ஊ Syarat dan ketentuan berlaku

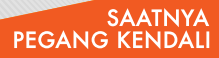

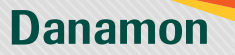

A member of 💽 MUFG , a global financial group

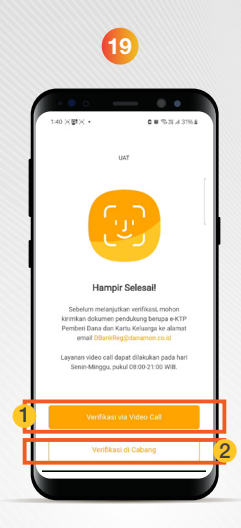

Nasabah akan melakukan verifikasi. Nasabah dapat memilih metode verifikasi:

- 1. Verifikasi Video Call. Nasabah Akan terhubung dengan agent video call
- Atau Verifikasi di cabang. Nasabah akan diberikan informasi cabang terdekat untuk nasabah datangi dan melakukan Verifikasi

#### www.danamon.co.id Hello Danamon 1-500-090

PT Bank Danamon Indonesia Tbk berizin dan diawasi oleh Otoritas Jasa Keuangan dan Bank Indonesia serta merupakan peserta penjaminan LPS © Syarat dan ketentuan berlaku

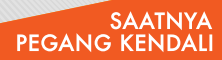

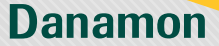

A member of 💽 MUFG , a global financial group

### **VERIFIKASI VIDEO CALL**

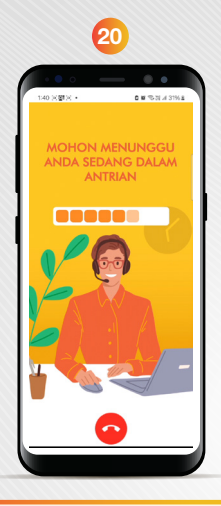

Nasabah akan menemui loading screen untuk antre

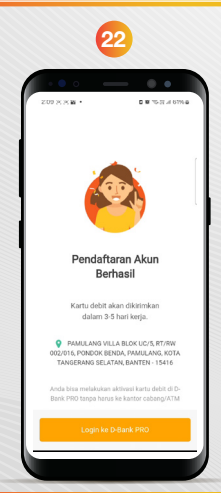

Jika verifikasi berhasil, nasabah akan mendapatkan layar notifikasi telah berhasil

#### www.danamon.co.id Hello Danamon 1-500-090

PT Bank Danamon Indonesia Tbk berizin dan diawasi oleh Otoritas Jasa Keuangan dan Bank Indonesia serta merupakan peserta penjaminan LPS ⊊ Syarat dan ketentuan berlaku

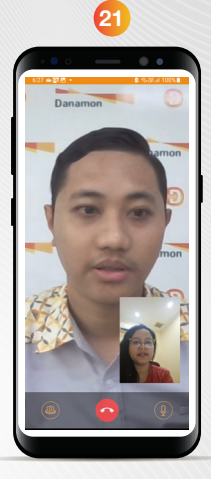

Setelah itu akan bertemu dengan agent untuk melakukan Verifikasi. Video banking beroperasi setiap hari pada Pk 8:00 – 21:00

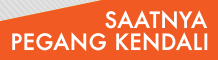

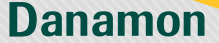

A member of **O MUFG**, a global financial group

## Tutorial buka Tabungan Danamon Save di D-Bank PRO - Melanjutkan Registrasi

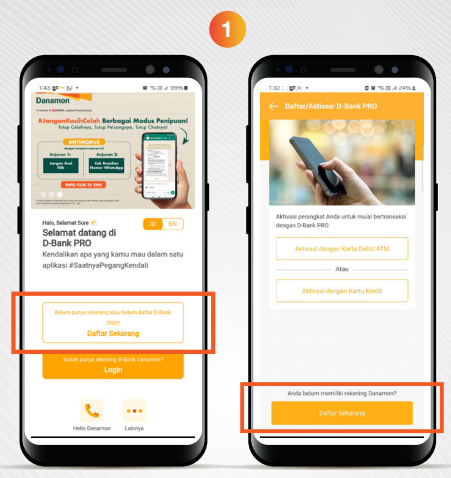

Nasabah yang pernah melakukan Registrasi dan berhenti di tengah proses namun ingin melanjutkan dapat klik menu daftar sekarang

| _    |                                  |                                        |                                |                               |          |   |
|------|----------------------------------|----------------------------------------|--------------------------------|-------------------------------|----------|---|
|      | • • •                            | -                                      |                                | 0                             | 0        | 1 |
| 9/41 | AM W                             |                                        |                                |                               | ad 7 mil |   |
|      |                                  |                                        |                                |                               |          |   |
|      | 5                                |                                        | 20                             |                               |          |   |
| A    | ktivasi p<br>ertransal<br>Aktiva | erangkat A<br>ksi dengar<br>ssi dengar | Anda um<br>D-Banl<br>I Kartu D | tuk mula<br>k PRO<br>Debit/AT | i<br>M   |   |
|      |                                  | A                                      | teu -                          |                               |          |   |
|      | Akt                              | ivasi deng                             | jan Kart                       | u Kredit                      |          |   |
| Corr | tinue Regi                       | stration                               |                                |                               | ×        |   |
|      | ante                             | a Account                              | C                              | Credit                        | Card     |   |
|      |                                  |                                        |                                |                               |          | 5 |
|      |                                  |                                        |                                |                               |          | 1 |
| lih  | m                                | eni                                    | ı L                            | ani                           | utk      | c |
|      |                                  | Onic                                   | _                              |                               |          |   |

#### www.danamon.co.id Hello Danamon 1-500-090

PT Bank Danamon Indonesia Tbk berizin dan diawasi oleh Otoritas Jasa Keuangan dan Bank Indonesia serta merupakan peserta penjaminan LPS C S Syarat dan ketentuan berlaku

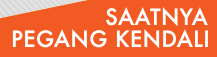

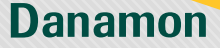

A member of () MUFG, a global financial group

| 3                                        |
|------------------------------------------|
|                                          |
| entrame where                            |
| Daftar/Aktivasi D-Bank PRO               |
|                                          |
|                                          |
| Aktivasi perangkat Anda untuk mulai      |
| bertransaksi dengan D-Bank PRO           |
| Atau                                     |
| Aktivasi dengan Kartu Kredit             |
|                                          |
| Continue Registration X                  |
|                                          |
|                                          |
| Pilih produk yang pernah di              |
| daftarkan dan belum di                   |
| Selesaikan                               |
| 4                                        |
|                                          |
|                                          |
| Conside Registration Already Registered? |
| Email Address                            |
| johndoe@gmail                            |
| X                                        |
| Fight Passeed                            |
|                                          |
|                                          |
|                                          |
|                                          |
| Net                                      |
|                                          |
| Memasukkan Credential                    |
| email dan password yang                  |
| telah dibuat sebelumnya                  |

www.danamon.co.id Hello Danamon 1-500-090

PT Bank Danamon Indonesia Tbk berizin dan diawasi oleh Otoritas Jasa Keuangan dan Bank Indonesia serta merupakan peserta penjaminan LPS ⊊ Syarat dan ketentuan berlaku

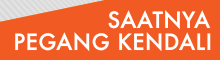